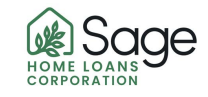

## RE-Activate Task (RE-Activate when task is not active...not orange color)

1) Collect all PTD's and Upload into the Sage Portal

| If you see th        | he below you            | don't need to create a                                   | task. Just hit <b>RESOLVE</b> .                  |                                     |  |  |
|----------------------|-------------------------|----------------------------------------------------------|--------------------------------------------------|-------------------------------------|--|--|
|                      | A                       | tive                                                     |                                                  |                                     |  |  |
|                      |                         | RESOLVE                                                  | nit: Underwriting Conditions Read                | y for Review                        |  |  |
|                      |                         | This alerts our team                                     | m your PTD's are ready for revi                  | ew                                  |  |  |
| <u>If there is n</u> | RESOLV                  | E, then complete th                                      | e below steps – <mark>AND ONLY TH</mark>         | E STEPS BELOW!!!!                   |  |  |
|                      | Click on 1              | e-activate                                               |                                                  |                                     |  |  |
|                      | Resolve<br>re-activ     | ed SUBMIT                                                | Then Click OK                                    |                                     |  |  |
|                      | Re-activate             | Task 9NKGFJF                                             |                                                  |                                     |  |  |
|                      | Subject                 | SUBMIT FOR UW REVIEW                                     |                                                  |                                     |  |  |
|                      | A i i                   | In the base                                              | Description of the later of the later of the     |                                     |  |  |
|                      | Assigned to<br>Status   | Jamie Hobbs<br>Resolved -> Active                        | Loan Number WC20081406                           |                                     |  |  |
|                      | Due Date                | 9/29/2020                                                | Task Owner Jamie Hobbs take owner                | ship                                |  |  |
|                      |                         | calculate                                                | Task Permission General 🤣 change                 |                                     |  |  |
|                      | Follow-up Date          |                                                          |                                                  |                                     |  |  |
|                      | Comments                |                                                          |                                                  |                                     |  |  |
|                      |                         |                                                          |                                                  |                                     |  |  |
|                      |                         |                                                          |                                                  | CANCEL OK                           |  |  |
|                      |                         |                                                          | THEN CLICK                                       |                                     |  |  |
|                      | Task 9NK                | GFJF                                                     | Edit                                             | Assign E-mail Resolver 🗙            |  |  |
|                      | Subje                   | ct SUBMIT FOR UW REVI                                    | EW                                               |                                     |  |  |
|                      | Assigned State          | to Howard Antle                                          | Borrower                                         | Charles J McGraw, Jr.<br>WC20081406 |  |  |
|                      | Due Da                  | te 9/29/2020                                             | Task Owner                                       | Jamie Hobbs                         |  |  |
|                      | Follow-up Da            | te                                                       | Task Permission                                  | General 🤨                           |  |  |
|                      | History                 |                                                          |                                                  |                                     |  |  |
|                      | Reactivated<br>Due Date | and assigned to Howard Antl<br>changed from 8/26/2020 to | e by Howard Antle 9/29/2020 4:08 PM<br>9/29/2020 | PT                                  |  |  |
|                      |                         | Jamia Hobba 2/26/2020 2:3                                | Resolved by Jamie Hobbs 8/26/2020 3:38 PM PT     |                                     |  |  |
|                      | Opened and              | assigned to Jamie Hobbe                                  | Jamie Hobbs 8/26/2020 3:36 PM PT                 |                                     |  |  |

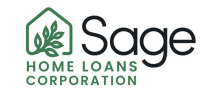

The task will be re-activated and then you can press the **RESOLVE**